# InContext WebAnalyzer 1.1 Release Notes

This document contains release notes for *InContext WebAnalyzer* version 1.1. Information in this document is more current than that in the manuals or online help.

#### Windows 3x, NT, and 95 Compatibility

This version of *InContext WebAnalyzer* now works with Windows 3.x, and Windows NT platforms, in addition to Windows 95.

## Improved URL Search Capability

You can now use alternate methods to enter URLs. The following are all valid formats:

- http://www.incontext.com
- www.incontext.com
- file:///c|\webpage\index.htm
- file:c:\webpage\index.htm
- c:\webpage\index.htm
- 159.33.1.51

Note that when you enter a numeric IP address, you must reference web pages within the site by IP address rather than domain name; otherwise, *WebAnalyzer* treats all references by domain name as external nodes.

#### Specifying a Site on Startup

You can set the -U option on the command line to instruct *WebAnalyzer* to automatically start analysing a specified URL at startup. For example, enter -U www.incontext.com to analyse the InContext web site. This function is very useful if you wish to schedule WebAnalyzer to run automatically.

#### New Toolbar Functionality

You can now drag the toolbars to a different location on your screen and they will snap to the side of the window.

## List View Enhancement

The list view now displays the newest item first in the list.

## More Effective Thumbnail Capability

- better performance
- less memory required
- aspect ratio preserved
- higher quality image appears in the Preview dialog

#### **URL Combo Box**

In this release, the URL box has been changed to a combo box that records the history of searched URLs within a session. To search, enter a URL or choose a previous URL from the drop-down list.

#### **Bug Fix for Images**

Release 1.0's image library had difficulty handling certain images, causing *WebAnalyzer* to crash. For this release, we have placed protection around the image library to prevent this problem from occurring. If *WebAnalyzer* detects a bad image, it tells you which exact image is causing the problem.

## Installing WebAnalyzer

The following section describes how to install a full version and an upgrade of *InContext WebAnalyzer* on a Windows 3.x, Windows NT, and Windows 95 platforms.

#### System Requirements

To run *InContext WebAnalyzer* properly, you require the following: Window 95, Windows 3.1 or Windows NT, 8 MB RAM; 12 MB recommended, 3 MB free hard disk space Requires an exisiting Internet connection, including TCP/IP and Windows Socket support. Internet connectivity can be obtained separately from an Internet service provider.

A WWW browser is recommended but not mandatory.

To repair errors found by WebAnalyzer, an HTML editor is recommended.

## Installing WebAnalyzer

To install a full version of WebAnalyzer:

- 1. Insert the *WebAnalyzer* disk 1 into the a:\drive.
- 2. From File Manager or Program Manager, choose Run from the File menu.
- 3. Type a:\setup.exe and click the OK button. The setup program Welcome screen appears.
- 4. Click the Next button.

If you are installing an upgrade to *WebAnalyzer*, the following message appears: Setup detected a previous copy of InContext WebAnalyzer... on your system. You can only upgrade the software using the same options as the previous installation. Upgrade?

• Click the Yes button to upgrade the software. The setup program copies *WebAnalyzer* to your system and the setup program is complete.

If you are installing *WebAnalyzer* for the first time, the next screen shows in which directories the setup program will install *WebAnalyzer*.

The default directories are as follows:

- Windows 95–C:\Program Files\InContext\WebAnalyzer\
- Windows  $3.x-C:\InCont\WebAn$
- Windows NT-C:\InContext\WebAnalyzer\
- 5. To accept the default directories, click the Next button. Otherwise, click the Browse button, select the directories where you wish to install *WebAnalyzer*, and then click the Next button.

The next screen prompts you to select destination folders for WebAnalyzer.

- 6. If you are installing in Windows 95, click the appropriate checkbox to place the folder on the START/PROGRAMS menu, or place the folder on the Desktop. If you are installing in Windows 3.x or Windows NT, the Program Folder field displays the default program folder name. You can accept this folder name, type a new folder name in the field, or select an existing folder from the list.
- 7. Once you complete this screen, click the Next button to continue. The setup program copies the files onto your system. If the program installs correctly, you receive the following message: Setup is complete. You may run the installed program by selecting the program icon in the Programs menu.

#### Troubleshooting

This section describes possible error messages that you may receive while installing *WebAnalyzer*. *Previous Version Information Unclear (Full)* 

If the setup program is unable to accurately determine previous version information during a full installation, the following message appears:

Unable to determine directory of previous installation. Please remove the old copy after setup is complete.

**Note** Information about the previous version appears in the following files: For Windows 95, the file name is RegDataBase HKEY\_LOCAL\_MACHINE\SOFTWARE\ Microsoft\Windows\CurrentVersion\App Path\analyzer.exe

For Windows 3.1 and Windows NT, the file name is WINDIR\analyzer.dis.

If you receive this message, click the OK button and continue with the setup procedure. Once you successfully install *WebAnalyzer*, remove the old copy that exists on your system.

#### **Previous Version Information Unclear (Upgrade)**

If the setup program is unable to accurately determine previous version information during an upgrade installation, the following message appears:

Unable to determine directory of previous installation. Please reinstall the full version of WebAnalyzer.

If you receive this message, click the OK button and the setup program terminates. Reinstall the full version of *WebAnalyzer* and then install the upgrade again.

#### **Previous Version Detected (Full)**

If the setup program detects a previous copy of *InContext WebAnalyzer*, a dialog box that shows in what directory the old version exists appears.

If you receive this message, you can quit the setup program and remove the old version, or you can upgrade the software using the same options as the previous installation. To upgrade:

To upgrade:

• Click the Yes button and continue with the setup program.

To quit:

- 1. Click the No button. The setup program terminates.
- 2. Remove the old version:
  - For Windows 95, run the Add/Remove Programs utility from the Windows Control Panel.
  - For Windows 3.x and NT, run the Uninstall Shield utility from the folder which contains WebAnalyzer.

#### No Previous Version Detected (Upgrade)

If you installed an upgrade to *WebAnalyzer* and the setup program does not detect a previous installation, the following message appears:

Setup did not detect a previous copy of WebAnalyzer on your system. This is only an upgrade to WebAnalyzer.

If you receive this message, click the OK button and the setup program terminates. Install the full version of *WebAnalyzer*.